# Managing your HomeAway listings directly from BookingSync<sup>™</sup>

Activating the connection between BookingSync and HomeAway.com is a simple process. This guide will walk you through the following topics:

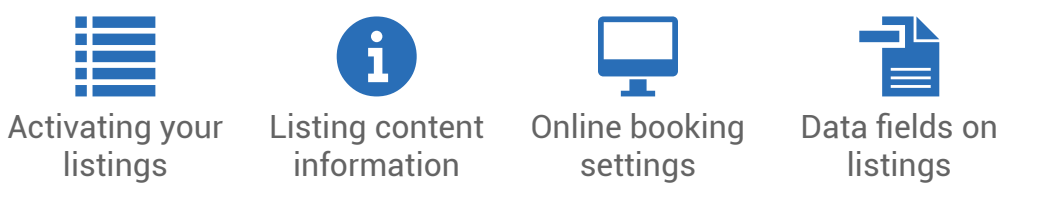

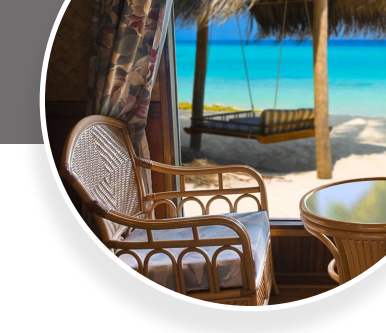

HomeAway<sup>®</sup>

Amenities in BookingSync

#### Activating your listings

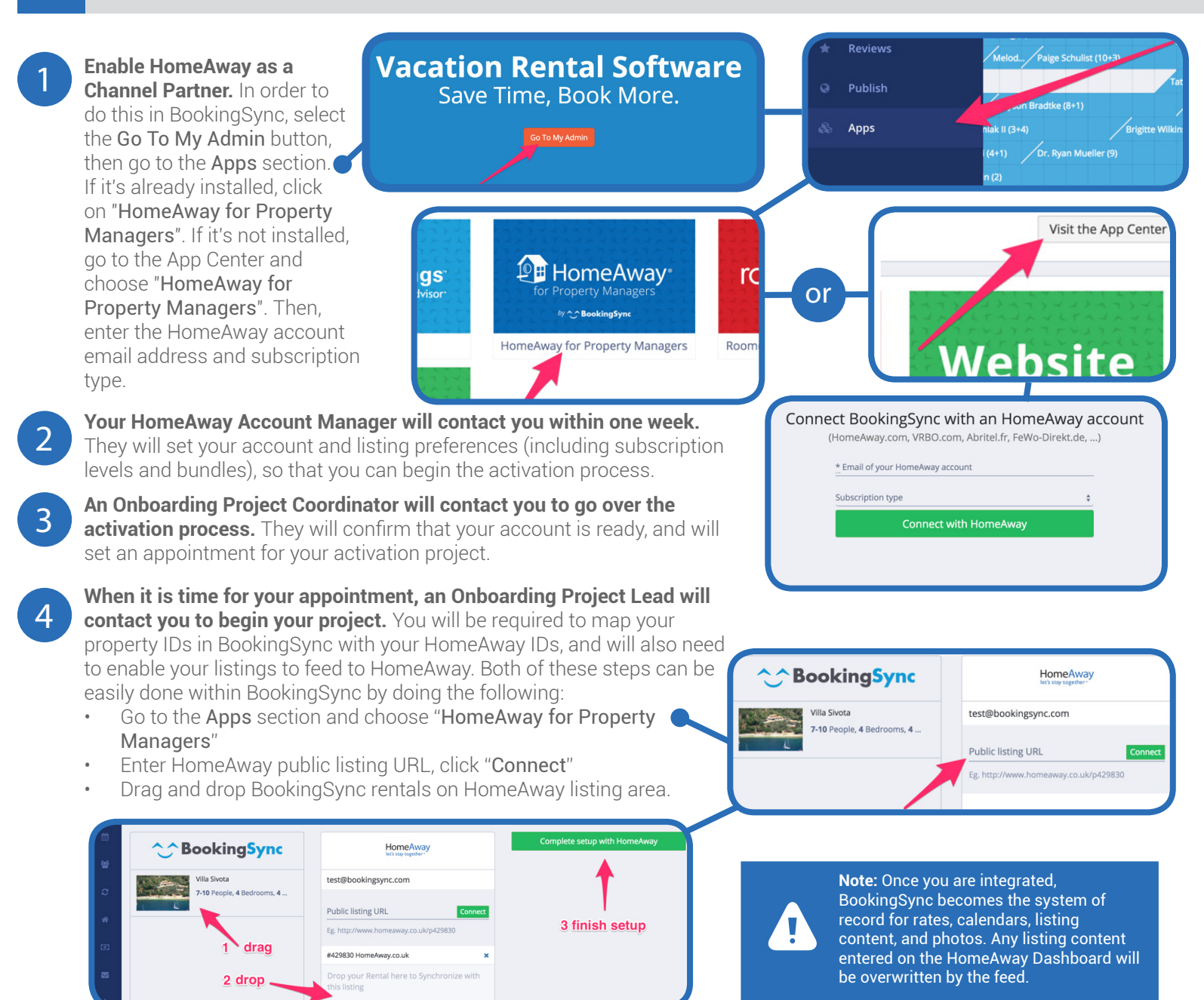

November 2015

#### **C** BookingSync

## Activating Distribution to HomeAway

- 5 Send your mapping details to HomeAway. Upon completing Step 4, BookingSync will direct you to a page to send your mapping details by email or phone. Consult your Project Lead to see which option would be best for your project.
- The Project Lead will work with the Engagement Manager to set up your integration. After the integration has been established, the Lead will send you a few test bookings to make sure that it is working correctly.
- Once you've had successful test bookings, your activation is almost complete! Your Project Lead will end the project with explaining how to troubleshoot errors on your nightly audit report, and how to navigate your HomeAway Dashboard. If you have any questions after your project closes, please contact our Support Team for Integrated Property Managers (see last page).

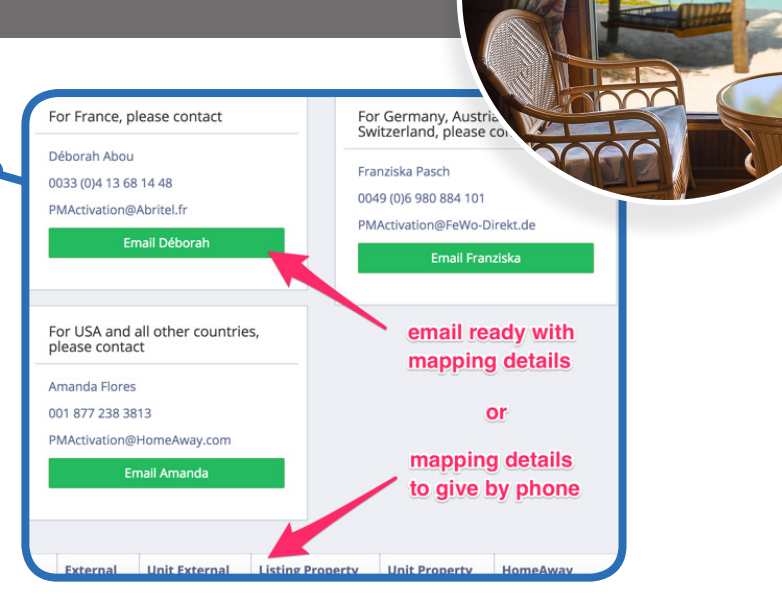

#### Eisting content information

**Data:** Your software is the system of record for rates, calendars, listing content, and photos to be sent to HomeAway. All information in BookingSync will be sent to HomeAway.

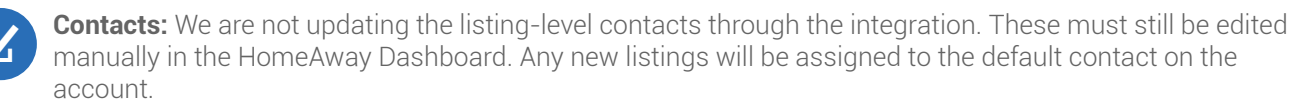

**Rental Placement/Maps:** We use the address in your software to place the rental in a region on HomeAway. If the address is incomplete, the placement will likely be incorrect. The placement service relies on Google to help us map a rental. If Google's coverage of an area is not good, our placement could be incorrect. All integrated listings are mapped at a zoom level of street. In order to update rental location in BookingSync, go to the **Location** tab of the listing editor.

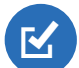

**Language Information and Translations:** The information in your software should be in the same language as the HomeAway site with which you want to connect - for example, English for HomeAway.co.uk or HomeAway.com, Spanish for HomeAway.es, etc. The following fields of your listing are automatically translated to the Partner Sites by Google Translate: Headline, Summary, Description, Local information, Bedroom and Bathroom notes, Facility notes, Unit description, and Rates notes. If you edit your listing text, the changes will be automatically translated within 48 hours. Translations written within BookingSync will be sent to HomeAway as part of the synchronization.

**Rates and Rate Rules:** HomeAway will use your software feed to display rates. HomeAway does not perform any rates calculations.

**Photos:** Only the first 24 photos will feed to HomeAway. The recommended resolution is 2400x1600 pixels or higher. BookingSync will then send the best possible size to HomeAway.

**Minimum Content Requirements:** To ensure that all listings meet basic quality standards, all new listings feeding over must meet the requirements listed below.

- Headlines must have at least 20 characters
- Descriptions must have at least 400 characters
- Each listing must have at least 6 photos
  - Bedroom and bathroom count should be included for each listing
  - An accurate address and latitude/longitude is required for each property
- Updated calendar and rates information

November 2015

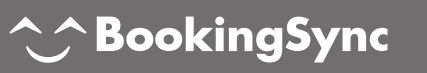

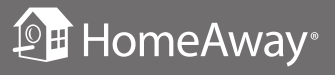

#### Activating Distribution to HomeAway

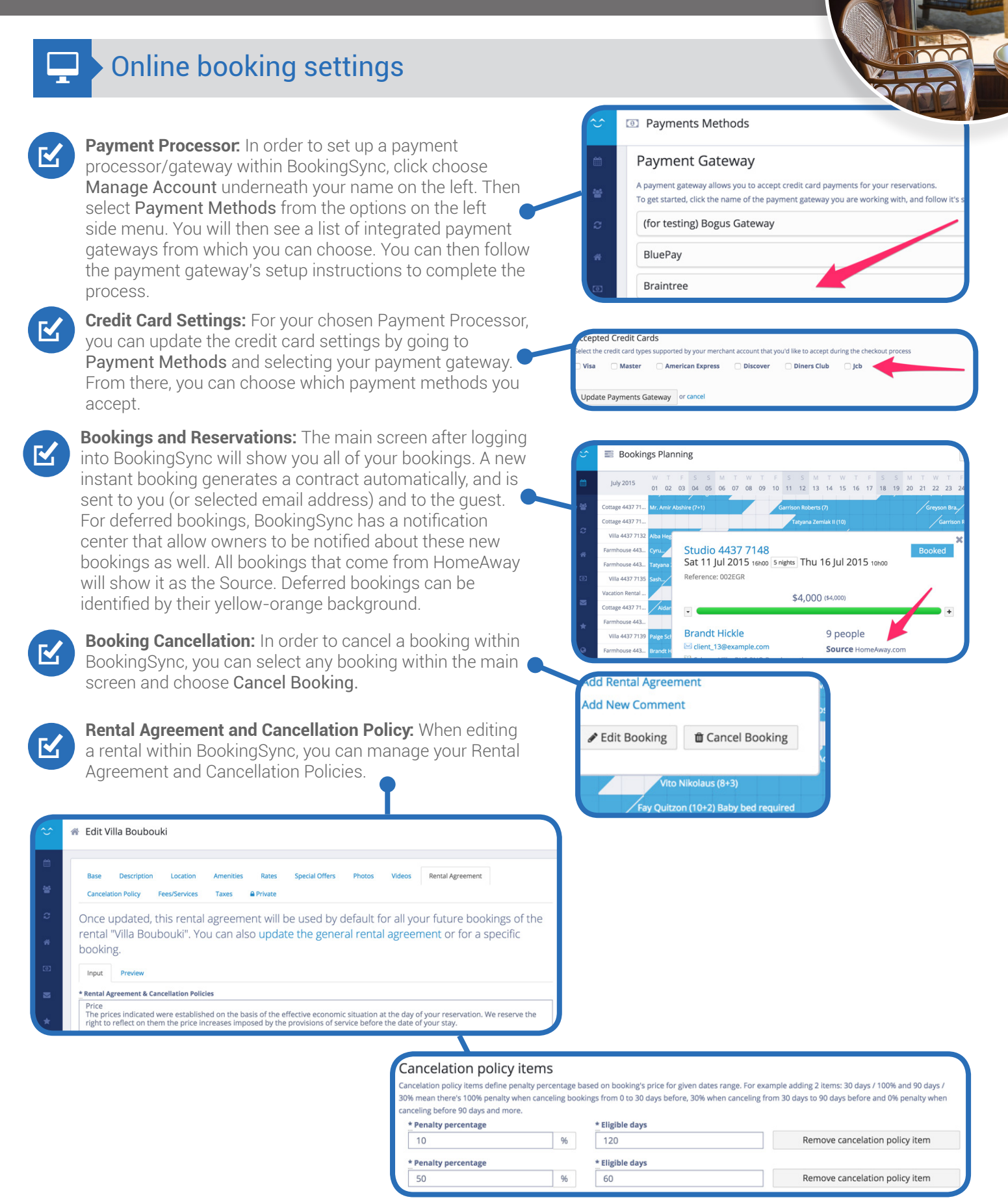

November 2015

![](_page_2_Picture_3.jpeg)

HomeAway<sup>®</sup>

### Activating Distribution to HomeAway

#### Data fields on listings

The example listing below shows the names of the various listing components in HomeAway and in BookingSync.

![](_page_3_Picture_3.jpeg)

![](_page_3_Picture_4.jpeg)

November 2015

#### 

Aug 3 2015 - Aug 10 2015

Aug 10 2015 - Aug 17 2015

7 night minimum stay

7 night minimum stav

\$16,100

\$16.100

**P**HomeAway®

![](_page_4_Picture_1.jpeg)

#### Amenities in BookingSync

The table below lists the HomeAway amenity names and the BookingSync amenity names to which they correspond.

| BookingSync<br>Amenity Name | HomeAway<br>Amenity Name | VRBO<br>Amenity Name     | HomeAway UK<br>Amenity Name | Abritel<br>Amenity Name   |
|-----------------------------|--------------------------|--------------------------|-----------------------------|---------------------------|
| Kingsize Count              | king                     | king                     | Extra Lg. Double Bed        | Extra Lg                  |
| Queensize Count             | queen                    | queen                    | Large Double Bed            | Grand lit double          |
| Double Count                | double                   | double                   | Double Bed                  | Double                    |
| Single Count                | twin/ single             | twin/ single             | Single Bed                  | Lit simple                |
| Sofa Count                  | sleep sofa /futon        | sleep sofa /futon        | Sofa bed/Futon              | Canapé-lit                |
| WC Count                    | toilet                   | toilet                   | Toilet                      | WC                        |
| Bath Count                  | tub                      | tub                      | Bath (no shower)            | Baignoire                 |
| Shower Count                | shower                   | shower                   | Shower Enclosure            | Douche                    |
| Bunk Count                  |                          | bunk bed                 |                             |                           |
| Breakfast Included          | Included in Price        | Included in Price        | Included in Price           | Inclus dans le prix       |
| Castle                      | castle                   | castle                   | castle                      | Chateau                   |
| Chalet                      | chalet                   | chalet                   | chalet                      | Chalet                    |
| Cottage                     | cottage                  | cottage                  | cottage                     | Gîtes                     |
| Farmhouse                   | farmhouse                | farmhouse                | farmhouse                   | Ferme                     |
| House                       | house                    | house                    | house                       | Maison                    |
| Villa                       | villa                    | villa                    | villa                       | Villa                     |
| DVD                         | DVD Player               | DVD Player               | DVD Player                  | Lecteur DVD               |
| Books                       | Books                    | Books                    | Books                       | Livres                    |
| Game Room                   | Game Room                | Game Room                | Game Room                   | Salle de jeux             |
| Games for All Ages          | Games                    | Games                    | Games                       | Jeux                      |
| Music Library               | Music Library            | Music Library            | Music Library               | CDthèque                  |
| Ping Pong                   | Ping Pong Table          | Ping Pong Table          | Ping Pong Table             | Table de ping-pong        |
| Pool Table                  | Pool Table               | Pool Table               | Pool Table                  | Table de billard          |
| Toys                        | Toys                     | Toys                     | Toys                        | Jouets                    |
| Video Library               | Video Library            | Video Library            | Video Library               | Vidéothèque               |
| Videogame Console           | Video Games              | Video Games              | Video Games                 | Jeux vidéo                |
| TV                          | Television               | Television               | Television                  | Téléviseur                |
| Satellite or Cable          | Satellite / Cable        | Satellite / Cable        | Satellite / Cable           | Cable/Satellite           |
| Stereo System               | Stereo                   | Stereo                   | Stereo                      | Chaîne Hi-Fi              |
| Internet                    | Internet                 | Internet                 | Internet                    | Accès internet            |
| Linen Towels                | Towels Provided          | Towels Provided          | Towels Provided             | Serviettes de bain        |
| Fitness Equipment           | Fitness Room / Equipment | Fitness Room / Equipment | Fitness Room / Equipment    | Salle de fitness          |
| Iron                        | Iron & Board             | Iron & Board             | Iron & Board                | Planche et fer à repasser |
| Hair Dryer                  | Hair Dryer               | Hair Dryer               | Hair Dryer                  | Sèche-cheveux             |
| Telephone                   | Telephone                | Telephone                | Telephone                   | Téléphone                 |
| Air Conditioning            | Air Conditioning         | Air Conditioning         | Air Conditioning            | Climatisation             |
| Heating                     | Heating                  | Heating                  | Heating                     | Chauffage                 |
| Linen Towels                | Linens Provided          | Linens Provided          | Linens Provided             | Linge de maison fourni    |
| Washing Machine             | Washing Machine          | Washing Machine          | Washing Machine             | Machine à laver           |
| Elevator                    | Elevator                 | Elevator                 | Lift                        | Ascenseur                 |

November 2015

![](_page_4_Picture_6.jpeg)

![](_page_4_Picture_7.jpeg)

![](_page_5_Figure_1.jpeg)

| Clothes Drver            | Clothes Drver        | Clothes Drver              | Tumble Drver         | Sèche-linge               |
|--------------------------|----------------------|----------------------------|----------------------|---------------------------|
| Fireplace                | Fireplace            | Eireplace                  | Fireplace            | Cheminée                  |
| Parking Included         | Parking              | Parking                    | Parking              | Parking                   |
| Garage                   | Garage               | Garage                     | Garage               | Garage                    |
| Free Cleaning            | Housekeeper Included | Housekeeper Included       | Housekeeper Included | Ménage Inclus             |
| Coffee Maker             | Coffee Maker         | Coffee Maker               | Coffee Maker         | Cafetière                 |
| Toaster                  | Toaster              | Toaster                    | Toaster              | Grille-pain               |
| Dishwasher               | Dishwasher           | Dishwasher                 | Dishwasher           | Lave-vaisselle            |
| Fridae                   | Refrigerator         | Befrigerator               | Befrigerator         | Réfrigérateur             |
| Oven                     | Oven                 | Oven                       | Oven                 | Four                      |
| Microwave                | Microwave            | Microwave                  | Microwave            | Four micro-ondes          |
| Fully Equipped Kitchen   | Kitchen              | Kitchen                    | Kitchen              | Cuisine                   |
| Gvm                      | fitness center       | fitness center             | fitness centre       | Fitness Center            |
| Massage on Request       | massage therapist    | massage therapist          | massage therapist    |                           |
| Staff                    | Staff                | Staff                      | Staff                | Personnel                 |
| Car Included             | Car Available        | Car Available              | Car Available        | Voiture                   |
| Massage on Request       | Massago              | Massago                    | Massage              | Massago                   |
| Driver                   | Chauffour            | Chauffour                  | Chauffour            | Chauffour                 |
| Driveto Chof             | Private Chof         | Drivata Chof               | Drivate Chof         | Chadinieur privá          |
| Consideras               | Consistan            | Consistan                  | Consister            | Consideras                |
| Concience                | Kovek / Capac        | Concierge<br>Kovak / Canaa | Kovok / Coppos       | Kavak (Capaä              |
| Biko                     | Rayak / Carloe       | Rayak / Carloe             | Rayak / Ganoe        | Nayak / Galloe            |
| Dike                     | Boot                 | Boot                       | Boot                 | Pâtoou                    |
|                          | Dutdoor Crill        | Dutdoor Orill              | Dudi                 | Daledu                    |
| DDU<br>Roules Court      | Outdoor Grill        | Outdoor Gilli              | Daibecue             |                           |
| Doules Coult             | Lowp / Cardon        | Lown / Cordon              | Cordon               | lordin                    |
| Balaany                  | Lawii / Galueli      | Edwir/ Galueli             | Balaany              | Balaan                    |
| Tappio Court             | Tappio               | Tannia                     | Tannia               | Tappia                    |
| Court                    | Terims               | Ceure                      | Cauna                | Cerres                    |
| Sauna                    | Sauna                | Sauna                      | Sauna                | Sauna<br>Dissing shouffée |
| Heated Pool              | Realed Pool          | Realed Pool                | Heated Pool          | Piscine chaunee           |
| Pool Private             | Private Pool         | Private Poor               | Private Poor         | Piscine privee            |
| Pool Shared              | Communal Pool        | Communal Pool              | Communal Pool        | Piscine commune           |
| Jacuzzi                  | dul joH              | dul joH                    | dui joH              | Bain a remous             |
| Castle                   | castle               | castle                     | castle               | castle                    |
| Villa                    | villa                | villa                      | villa                | villa                     |
| Studio                   | studio               | studio                     |                      | studio                    |
| Bungalow                 | bungalow             | bungalow                   | bungalow             | bungalow                  |
| Apartment                | apartment            | apartment                  | apartment            | apartment                 |
| Boat                     | boat                 | boat                       | boat                 | boat                      |
| Cabin                    | cabin                | cabin                      | cabin                | cabin                     |
| Chalet                   | chalet               | chalet                     | chalet               | chalet                    |
| Cottage                  | cottage              | cottage                    | cottage              | cottage                   |
| Farmhouse                | farmhouse            | farmhouse                  | farmhouse            | farmhouse                 |
| House                    | house                | house                      | house                | house                     |
| bedroom<br>November 2015 | bedroom              | bedroom                    | Bedroom              | Chambre                   |

![](_page_5_Picture_3.jpeg)

![](_page_6_Figure_1.jpeg)

#### Amenities in BookingSync

| If no bedroom, it's a studio | studio                    | studio                    | Studio                    | Studio                            |
|------------------------------|---------------------------|---------------------------|---------------------------|-----------------------------------|
| If including bath or shower  | full                      | full                      | Full                      | Complète                          |
| WC only                      | half                      | half                      | Separate WC               | WC+Lavabo                         |
| Shower, but no WC            | shower                    | shower                    | Shower room               | Douche                            |
| Always bedroom               | bedroom                   | bedroom                   | Bedroom                   | Chambre                           |
| Always bathroom              | bathroom                  | bathroom                  | Bathroom                  | Salle de bain                     |
| Handicap Accessible          | wheelchair accessible     | wheelchair accessible     | wheelchair accessible     | accès handicapé                   |
| Kids Friendly                | children welcome          | children welcome          | children welcome          | enfants bienvenus                 |
| Smoking Forbidden            | non smoking only          | non smoking only          | non smoking only          | location non-fumeur               |
| Not Suitable for Children    | not suitable for children | not suitable for children | not suitable for children | non adapté aux enfants            |
| Pets Considered              | pets considered           | pets considered           | pets considered           | animaux autorisés                 |
| Long Term Rentals Available  | Long-term Renters Welcome | Long-term Renters Welcome | Long-term Renters Welcome | Location longue durée<br>possible |
| Wedding                      | Events Allowed            | Events Allowed            | Events Allowed            | Soirées Autorisées                |
| Kids Friendly                | Children                  | Children                  | Children                  | Enfants                           |
| Pets Considered              | Pets                      | Pets                      | Pets                      | Animaux                           |
|                              |                           |                           |                           |                                   |

Questions for BookingSync? BookingSync Support can be contacted by email at support@bookingsync.com, or by clicking the support button that is available within their system.

#### **Questions for HomeAway?**

After you software has been activated, you can reach out to the HomeAway Support Team by phone at: US: 1-877-239-2592 UK: +44 203 514 5512 FR: +33 4 13 68 10 44 or by email at: US: http://help.homeaway.com/contact UK: http://help.homeaway.co.uk/contact

FR: http://aide.abritel.fr/contact

Questions about billing, bundles, pricing tiers, adding properties, Brand Boost, etc.? Please contact your HomeAway Account Manager.

November 2015

![](_page_6_Picture_11.jpeg)

![](_page_6_Picture_12.jpeg)